## Job Aid – Bank Account Set-Up for Direct Deposit

In order to receive reimbursements via direct deposit you must complete a one-time set-up of your personal bank account information in the Expense Management system.

Note: It is strongly encouraged that you utilize direct deposit for reimbursements as you will receive it quicker. However, if you prefer to receive a paper check, you can select this payment method when completing your expense report. Please note that all paper checks will be sent to the employee's <u>campus</u> address.

You can add your bank account information by going to:

- → <u>https://my.rutgers.edu/portal/render.userLayoutRootNode.uP</u> (university portal)
- → My Apps tab
- → Expense Management
- → Travel & Expenses page

And then...

1) Click on Tasks

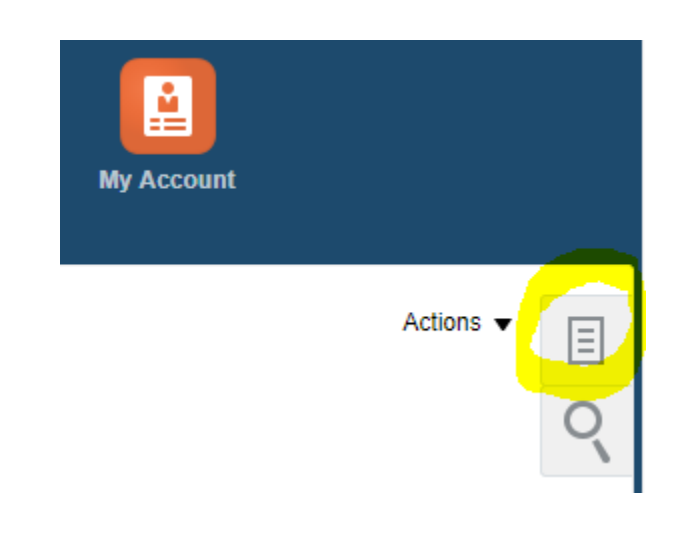

2) Click on Manage Bank Accounts

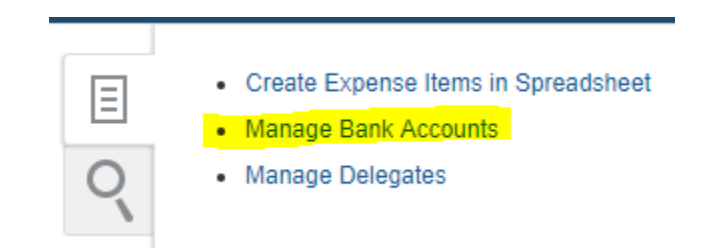

3) Click on the "+"

## Manage Bank Accounts

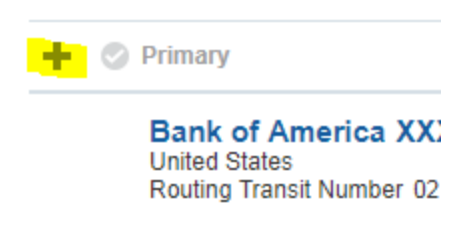

## 4) Add the required information and click Save and Close.

| Create Bank Account         | ×             |
|-----------------------------|---------------|
| * Country                   | United States |
| * Account Number            |               |
| * Account Type              | T             |
| Check Digit                 |               |
| Account Holder              |               |
| Secondary Account Reference |               |
| Bank                        |               |
| Bank Branch                 |               |
| * Routing Transit Number    |               |
| BIC Code                    |               |
| Active                      | •             |
| Save and Close Cancel       |               |
|                             | all           |

If you have multiple bank accounts in the system, you can select the primary account by doing the following:

 $\rightarrow$  Click on the line for the bank account you would like to select as the primary one (once selected, the line will be highlighted in blue)

 $\rightarrow$  Click on " $\checkmark$  Primary"

 $\rightarrow$  A " $\checkmark$ " will appear next to that bank account, indicating that it has been set as primary

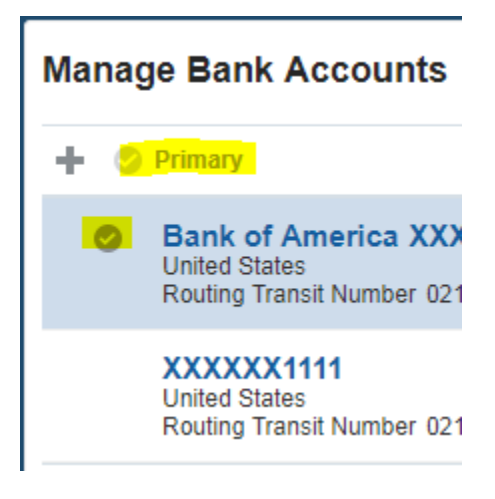